## Como abrir requerimento de segunda chamada de prova

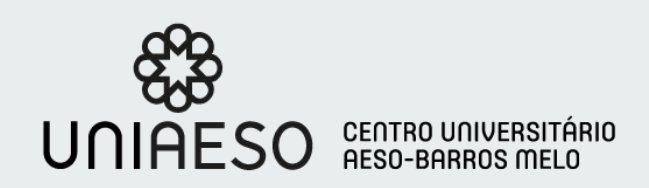

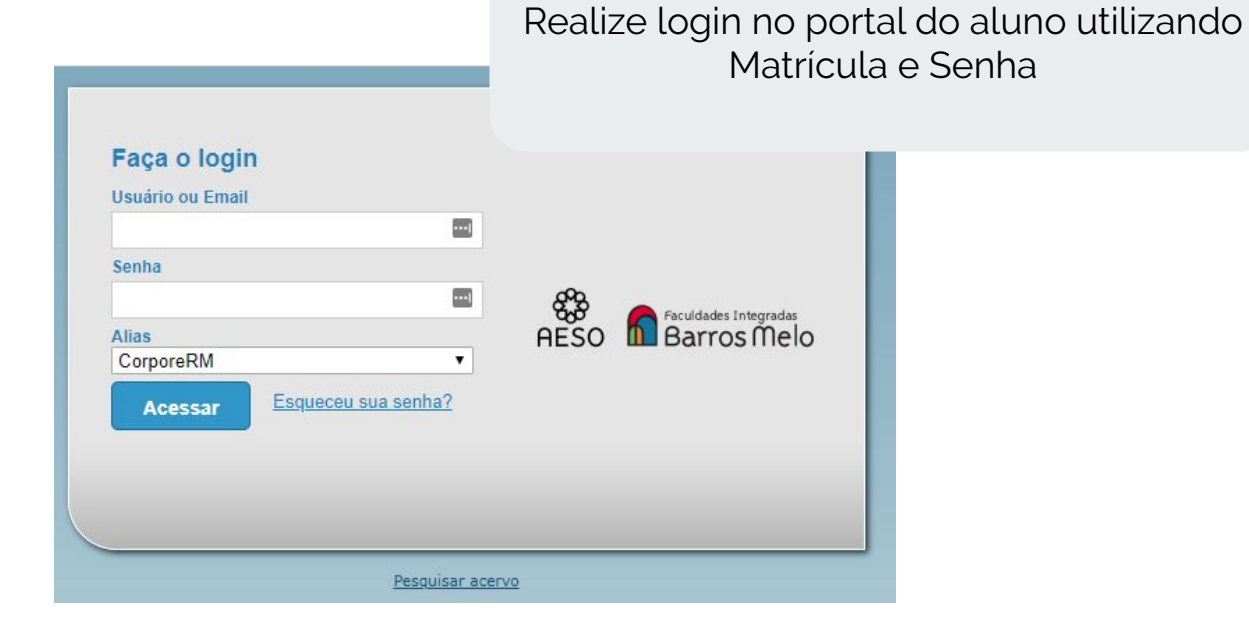

## Usuário: FELIPE ANDRADE DA SILVA | Coligada: 1 - FACULDADES INTEGRADAS BARROS MELO Início Educacional Participe da comunidade acadêmica da sua Instituição de Ensino. Veja o que preparamos para nossa interação. Calendário Calendário Calendário Cuadro de avisos Cuadro de avisos Dados pessoais

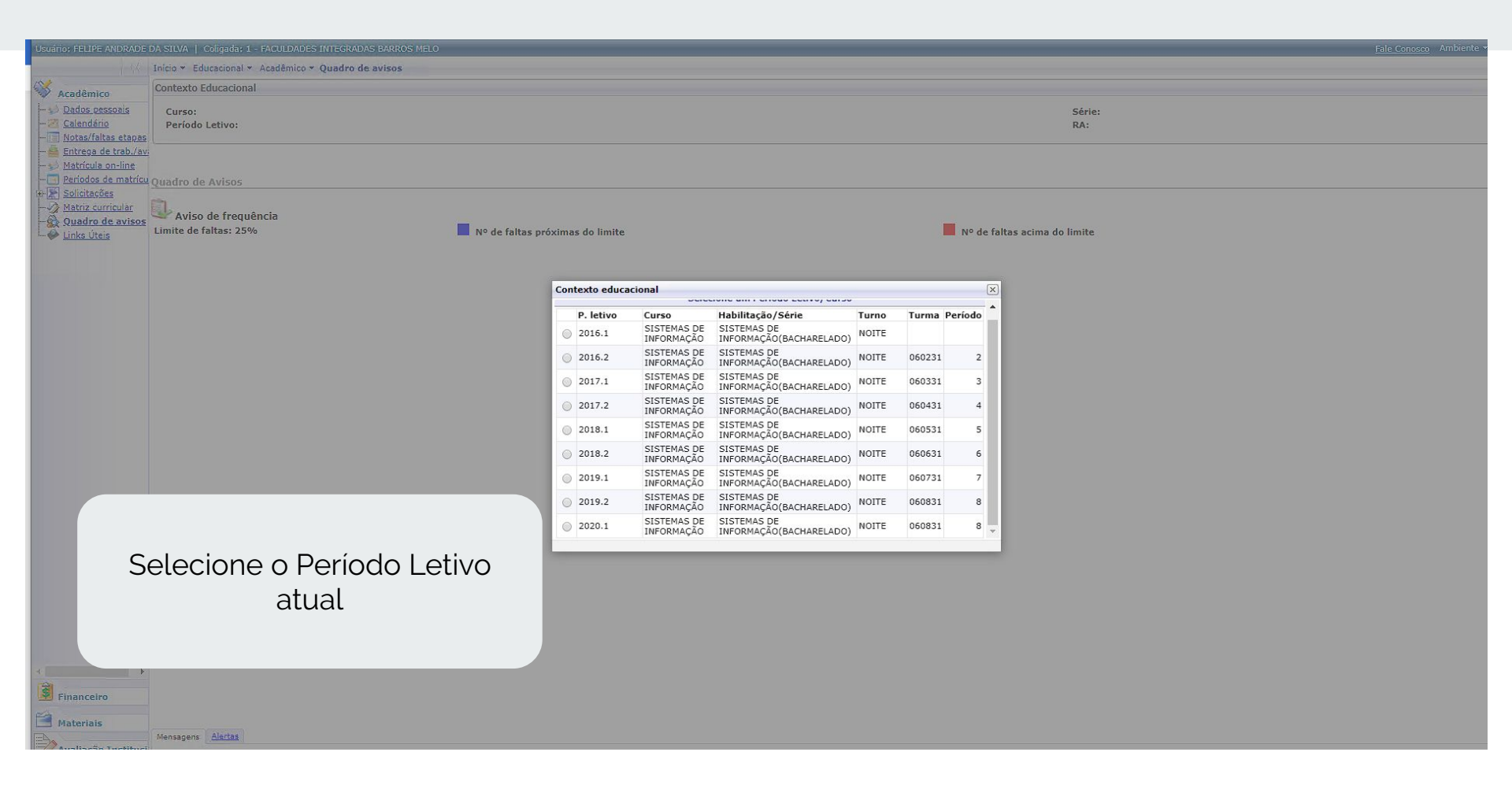

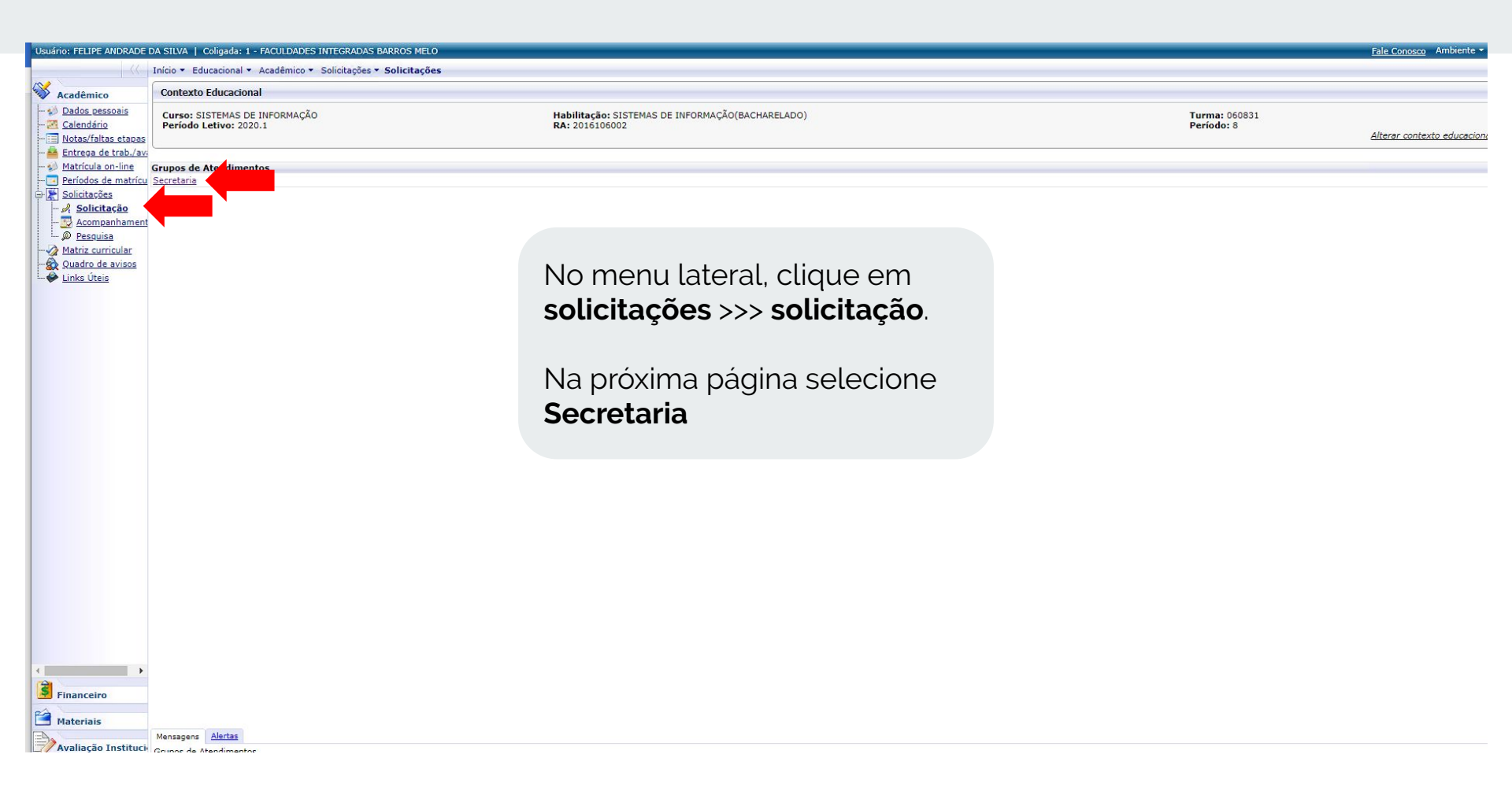

| Usua | irio: FELIPE ANDRADE       | DA SILVA   Coligada: 1 - FACULDADES INTEGRADAS BARROS MELO     |                                                  |               | Fale Conosco Ambiente -     |  |  |
|------|----------------------------|----------------------------------------------------------------|--------------------------------------------------|---------------|-----------------------------|--|--|
| -    |                            | Inicio • Educacional • Acadêmico • Solicitações • Solicitações |                                                  |               |                             |  |  |
| ~    |                            | Contante Educacional                                           |                                                  |               |                             |  |  |
| 1    | Acadêmico                  | Contexto Educacional                                           |                                                  |               |                             |  |  |
|      | Dados pessoais             | Curso: SISTEMAS DE INFORMAÇÃO                                  | Habilitação: SISTEMAS DE INFORMAÇÃO(BACHARELADO) | Turma: 060831 |                             |  |  |
| 2    | Calendario                 | Periodo Letivo: 2020.1                                         | RA: 2016106002                                   | Periodo: 8    | Alterar contexto educaciona |  |  |
|      | <u>Notas/faitas etapas</u> |                                                                |                                                  |               |                             |  |  |
|      | Matricula on line          | Co-moto-do                                                     |                                                  |               | 5                           |  |  |
|      | Platificaia on-line        | Secretaria                                                     |                                                  |               | ×.                          |  |  |
|      | Solicitações               | Secretaria                                                     |                                                  |               |                             |  |  |
|      |                            | Tino                                                           |                                                  |               |                             |  |  |
|      | - Acompanhament            | Caderneta de Atividades 2ª Via                                 |                                                  |               |                             |  |  |
|      | Pesquisa                   | Cardeneta de Estágio 2ª Via                                    |                                                  |               |                             |  |  |
|      | Matriz curricular          | Carteira Institucional 2ª Via                                  |                                                  |               |                             |  |  |
| -6   | Quadro de avisos           | Certidão de Colação de Grau                                    |                                                  |               |                             |  |  |
|      | Links Úteis                | Certidão de Estudos                                            |                                                  |               |                             |  |  |
|      |                            | Certidão de que Reguereu o Diploma                             |                                                  |               |                             |  |  |
|      |                            | Certidão que o Diploma está em Processo de Registr             |                                                  |               |                             |  |  |
|      |                            | Certificado de Pós-Graduação                                   |                                                  |               |                             |  |  |
|      |                            | Colação de Grau (Data Especial)                                |                                                  |               |                             |  |  |
|      |                            | Decl. de Class. Processo Seletivo                              |                                                  |               |                             |  |  |
|      |                            | Decl. de Matr c/ Inexistência Pendência Judicial               |                                                  |               |                             |  |  |
|      |                            | Decl. de Matr. com Calendário de Prova                         |                                                  |               |                             |  |  |
|      |                            | Decl. de Matr. com Conduta Escolar                             |                                                  |               |                             |  |  |
|      |                            | Decl. de Matr. com Defesa de Monografia                        |                                                  |               |                             |  |  |
|      |                            | Decl. de Matr. com Duração do Curso                            |                                                  |               |                             |  |  |
|      |                            | Decl. de Matr. com Estagio Supervisionado                      |                                                  |               |                             |  |  |
|      |                            | Deci, de Matr. com Frequencia das Aulas                        |                                                  |               |                             |  |  |
|      |                            | Decl. de Matr. com Horario de Aula                             | Salaciana a Daguarimanta da                      |               |                             |  |  |
|      |                            | Decl. de Matr. com Inicio e Termino do Semesire                | Selecione o Requenmento de                       |               |                             |  |  |
|      |                            | Declaração de Autorização de Curso                             |                                                  |               |                             |  |  |
|      |                            | Declaração de Matricula                                        | Segunda Chamada de Prova                         |               |                             |  |  |
|      |                            | Exame Curriculum                                               |                                                  |               |                             |  |  |
|      |                            | Histórico Escolar para Aluno                                   |                                                  |               |                             |  |  |
|      |                            | Histórico Escolar para Graduados/P                             |                                                  |               |                             |  |  |
|      |                            | Segunda Chamada de Prova                                       |                                                  |               |                             |  |  |
|      |                            | TCC                                                            |                                                  |               |                             |  |  |
|      |                            |                                                                |                                                  |               |                             |  |  |
|      |                            |                                                                |                                                  |               |                             |  |  |
|      |                            |                                                                |                                                  |               |                             |  |  |
|      |                            |                                                                |                                                  |               |                             |  |  |
|      |                            |                                                                |                                                  |               |                             |  |  |
| 4    | •                          |                                                                |                                                  |               |                             |  |  |
| 3    | Financaira                 |                                                                |                                                  |               |                             |  |  |
|      | manceiro                   |                                                                |                                                  |               |                             |  |  |
| 1    | Materiais                  |                                                                |                                                  |               |                             |  |  |
| EA   |                            | Mensagens Alertas                                              |                                                  |               |                             |  |  |
|      | Avaliação Institucio       |                                                                |                                                  |               |                             |  |  |

| Usuário: FELIP                                                                                                    | e andrade      | DA SILVA   Coligada:                        | 1 - FACULDADES INTEGRADAS BARRO                     | DS MELO            |                                                                               |                                        |                                                                  | Fale Conosco Ambiente | è▼ <u>Sair</u> |
|----------------------------------------------------------------------------------------------------|----------------|---------------------------------------------|-----------------------------------------------------|--------------------|-------------------------------------------------------------------------------|----------------------------------------|------------------------------------------------------------------|-----------------------|----------------|
|                                                                                                    |                | Início - Educacional                        | <ul> <li>Acadêmico - Solicitações - Soli</li> </ul> | citações           |                                                                               |                                        |                                                                  |                       |                |
| Acadêmi     Acadêmi     Dados p     Dados p | ico<br>essoais | Aluno: 2016106002 -<br>Email: lippeandrade@ | FELIPE ANDRADE DA SILVA<br>Nive.com                 |                    |                                                                               |                                        |                                                                  | Q                     | datalhada      |
| - Zalendá                                                                                                    | rio            | Segunda Chamada de Prova                    |                                                     |                    |                                                                               |                                        |                                                                  |                       |                |
| - Notas/fa                                                                                                    | altas etapas   | and Company and                             |                                                     |                    |                                                                               |                                        |                                                                  |                       |                |
| - A Entrega                                                                                                    | de trab./av    | Descrição<br>Segunda Chamada de             | e Prova                                             |                    |                                                                               |                                        |                                                                  |                       |                |
| Matrícul                                                                                                    | a on-line      |                                             |                                                     |                    |                                                                               |                                        |                                                                  |                       |                |
| Periodos                                                                                                    | de matricu     | Procedimentos                               |                                                     |                    |                                                                               |                                        |                                                                  |                       |                |
| Solicitaç                                                                                                    | ritação        | Este requerimento son                       | nente será deferido caso seja efetua                | do em até 3 dias ú | iteis antes da prova realizada em segunda chamada. Solicite o reguerimento se | lecionando a disciplina desejada e rea | lize o pagamento da taxa através do boleto ou cartão de crédito. |                       |                |
| - D Acon                                                                                                    | npanhament     | Long and a dissipling d                     | la contra da contecia da llata constitución de      |                    |                                                                               | - Colorativia                          |                                                                  |                       |                |
| - Desg                                                                                                    | uisa           | - Para que a disciplina d                   | lesejada esteja na lista, certilique se             | ainua esta no pra. | 20 de solicitar a segunda chamada. Verinque a data da prova em Academico >    | >> Calendario                          |                                                                  |                       |                |
|                                                                                                    | urricular      | Disciplina                                  | •                                                   |                    |                                                                               |                                        |                                                                  |                       |                |
| Quadro                                                                                                    | de avisos      |                                             |                                                     |                    | Coloniano o dispinlino despindo                                               |                                        |                                                                  |                       |                |
| Links Út                                                                                                    | eis            | ECONOMIA                                    |                                                     | 1.                 | Selecione a disciplina desejada                                               |                                        |                                                                  | Valor                 | _              |
|                                                                                                    | LÓGIO          | LÓGICA PARA CON                             | IPUTAÇÃO                                            |                    |                                                                               |                                        |                                                                  |                       | 35,00          |
|                                                                                                    |                | MATEMATICA DISC                             | RETA PARA COMPUTAÇÃO                                |                    |                                                                               |                                        |                                                                  |                       |                |
|                                                                                                    |                |                                             | Local de Entrega                                    |                    |                                                                               | Localidade                             | Taxa (R\$)                                                       |                       |                |
|                                                                                                    |                | ۲                                           | Secretaria                                          |                    |                                                                               | Secretaria                             |                                                                  |                       | 0,00           |
|                                                                                                    |                |                                             |                                                     |                    |                                                                               |                                        |                                                                  | Custo Total: R\$:     | 35             |
|                                                                                                    |                | Justificativa                               |                                                     |                    |                                                                               |                                        |                                                                  |                       |                |
|                                                                                                    |                |                                             |                                                     |                    |                                                                               |                                        |                                                                  |                       |                |
|                                                                                                    |                |                                             |                                                     |                    | 2. Preencha o campo                                                           | justificativa                          |                                                                  |                       |                |

|          | Atente-se ao <b>prazo</b> para  |
|----------|---------------------------------|
|          | solicitação de segunda          |
|          | chamada. A disciplina só        |
|          | estará disponível para          |
|          | seleção caso seja <b>3 dias</b> |
|          | <b>úteis</b> antes do dia da    |
|          | prova. Verifique o              |
| Fin      | calendário acadêmico para       |
| Mat      | saber os dias das provas.       |
| Avaliaça |                                 |

| Solicitar | 3. Clique em Solicitar |  |
|-----------|------------------------|--|
|           |                        |  |
|           |                        |  |

-

| Usuário: FELIPE ANDRADE DA SILVA   Coligada: 1 - FACULDADES INTEGRADAS BARROS MELO |             |               |                |                 |             |  |  |  |
|------------------------------------------------------------------------------------|-------------|---------------|----------------|-----------------|-------------|--|--|--|
|                                                                                    | (\ Início • | Educacional - | Acadêmico - So | olicitações 🕶 S | olicitações |  |  |  |
| 102                                                                                |             |               |                |                 |             |  |  |  |

| Fale Conosco | Ambiente - | Sair |
|--------------|------------|------|

Canflance año da Callaba año

且

| Acadêmico                                          |                                                                                                    | Commação de Solicitação      | Imprime                   |  |  |  |  |  |  |
|----------------------------------------------------|----------------------------------------------------------------------------------------------------|------------------------------|---------------------------|--|--|--|--|--|--|
| - 🕪 <u>Dados pessoais</u><br>- 🌌 <u>Calendário</u> | Atendimento                                                                                                    |                              |                           |  |  |  |  |  |  |
| - Notas/faltas etapas                              | 1-1-1391                                                                                                    |                              |                           |  |  |  |  |  |  |
| - 🚔 Entrega de trab./avi<br>- 🌮 Matrícula on-líne  | Data da solicitação                                                                                                    |                              |                           |  |  |  |  |  |  |
| - Períodos de matrícu                              | 16/04/2020 14:04:52                                                                                                    |                              |                           |  |  |  |  |  |  |
| Solicitações                                       | Solicitação<br>nent Segunda Chamada de Prova                                                                                                    | Anós abertura da solicitação |                           |  |  |  |  |  |  |
| Acompanhament     Acompanhament                    |                                                                                                    |                              |                           |  |  |  |  |  |  |
|                                                    | Descrição                                                                                                    | realize o padamento do       |                           |  |  |  |  |  |  |
| Quadro de avisos                                   | Segunda Chamada de Prova                                                                                                    | requerimente através de      |                           |  |  |  |  |  |  |
|                                                    | Disciplina                                                                                                    | requentitiento atraves do    |                           |  |  |  |  |  |  |
|                                                    | MTDIS-04                                                                                                    | boleto ou cartão de crédito  |                           |  |  |  |  |  |  |
|                                                    | Custo total                                                                                                    |                              |                           |  |  |  |  |  |  |
|                                                    | 35,0000                                                                                                    |                              |                           |  |  |  |  |  |  |
|                                                    | Recebimento da resposta                                                                                                    |                              |                           |  |  |  |  |  |  |
|                                                    | Secretaria                                                                                                    |                              |                           |  |  |  |  |  |  |
|                                                    | Procedimento                                                                                                    |                              |                           |  |  |  |  |  |  |
|                                                    | Este requerimento somente será deferido caso seja efetuado em até 72 horas antes da prova realizada em segunda chamada. Solicite o requerimento selecionando a disciplina desejada e realize o pagamento da taxa através do boleto ou cartão de crédito. Para que a disciplina desejada esteja na lista, certifique se ainda está no prazo de solicitar a segunda chamada. Verifique a data da prova em Acadêmico >>> Calendário |                              |                           |  |  |  |  |  |  |
|                                                    | Justificativa                                                                                                    |                              |                           |  |  |  |  |  |  |
|                                                    | Em 16/04/2020 14:04<br>teste                                                                                                    |                              |                           |  |  |  |  |  |  |
|                                                    | Aceite                                                                                                    |                              |                           |  |  |  |  |  |  |
|                                                    | Declaro que conheço os termos constantes no manual do aluno                                                                                                    |                              |                           |  |  |  |  |  |  |
|                                                    | Verifique o(s) boleto(s) abaixo:                                                                                                    |                              |                           |  |  |  |  |  |  |
|                                                    | Vencimento: 17/04/2020                                                                                                    | Valor Bruto: 35,00           | Situação: Em aberto 🗸 🗸 🚛 |  |  |  |  |  |  |
|                                                    |                                                                                                    |                              | ▲                         |  |  |  |  |  |  |
|                                                    |                                                                                                    |                              |                           |  |  |  |  |  |  |
| Financeiro                                         |                                                                                                    |                              | -                         |  |  |  |  |  |  |
| Materiais                                          |                                                                                                    |                              |                           |  |  |  |  |  |  |
| EA.                                                | Mensagens Alertas                                                                                                    |                              | ( <b>•</b>                |  |  |  |  |  |  |
| Avaliação Instituci                                | Grupos de Atendimentos                                                                                                    |                              |                           |  |  |  |  |  |  |
| Relatórios                                         |                                                                                                    |                              |                           |  |  |  |  |  |  |

## Dúvidas?

- Qualquer dúvida entre em contato através do E-mail faleconosco@barrosmelo.edu.br